.topic 902 Lists all user DSNs, including the name and associated driver of each DSN. Double-clicking a user DSN displays the driver-specific data source setup dialog box. .topic 903 Click to change the configuration of a selected user data source. .topic 904 Click to add a new user data source. .topic 905 Click to remove a selected user data source. .topic 910 Lists all system DSNs, including the name and associated driver of each DSN. Double-clicking a system DSN displays the driver-specific data source setup dialog box. .topic 911 Click to change the configuration of a selected system data source. .topic 912 Click to add a new system data source. .topic 913 Click to remove a selected system data source. .topic 915 Displays all file DSNs and subdirectories of the directory indicated in the Look in box. Double-clicking a file DSN displays the driverspecific data source setup dialog box. .topic 916 Click to change the configuration of a selected file data source. .topic 917 Click to add a new file data source. .topic 918 Click to remove a selected file data source. .topic 919 Sets the directory indicated in the Look in box as the default when the ODBC Administrator is executed. .topic 920 Displays the directory for which the subdirectories and file DSNs are listed in the window below. .topic 921 Replaces the directory indicated in the Look in box with the directory located one level up. .topic 969 Lists each installed ODBC driver with its connection pooling timeout option. To set the timeout option, double-click the ODBC driver name. .topic 965 The name, version, company, file name, and release date of each installed ODBC driver. .topic 924 Allows you to set tracing options for your application. .topic 926 Enables continuous dynamic tracing, whether or not a connection has been made, as long as the ODBC Data Source Administrator dialog box is displayed or until you click Stop Tracing Now. (This button toggles between Start Tracing Now and Stop Tracing Now.) .topic 923 Activates Visual Studio Analyzer, which remains enabled until you click Stop Visual Studio Analyzer. (This button toggles between Start Visual Studio Analyzer and Stop Visual Studio Analyzer.) .topic 927 Displays the path and file name where the tracing information will be stored. Defaults to log file sql.log. .topic 968 Select the path and file name for the log file. .topic 928 Enter the appropriate path and file name to choose a custom trace .dll file. .topic 929 Browse the directory structure for a custom trace .dll. .topic 952 Displays all file DSNs and subdirectories contained in the directory indicated in the Look in box. Doubleclicking a DSN connects to the data source. .topic 953 Indicates the directory for which the subdirectories and file DSNs are listed in the window below. .topic 954 Replaces the directory shown in the Look in box with the directory located one level up. .topic 955 Displays the file DSN name either selected from the File Data Sources list or entered manually. .topic 957 Click to add a new file data

source. .topic 961 Lists all user and system DSNs, including the name and type of each DSN. Double-clicking a DSN connects to the data source. .topic 970 Displays the timeout period, in seconds, for a selected driver. .topic 974 Sets connection performance monitoring for debugging but affects application performance. .topic 971 Enables performance monitoring of the connection. .topic 972 Disables performance monitoring of the connection. .topic 973 Specifies, in seconds, the wait time for connection retries. .topic 962 Click to add a new machine data source.